# Katalozi

Svrha ovog dijela izbornika je unos podataka o zaposlenicima u proizvodnji, pripadajućih kvalifikacija, te operacija (faze, ciklusa) proizvodnje.

Zaposlenik se koristi kod izrade radnog naloga u proizvodnji (*Proizvodnja/Radni nalog* → <u>Help - Detaljne upute -</u> <u>Proizvodnja - Radni nalog</u>), a kvalifikacije se mogu dodijeliti pojedinom zaposleniku (<u>Lista zaposlenika</u>), te sastavnici (*Proizvodnja/Sastavnice/Sastavnice* → <u>Help - Detaljne upute - Proizvodnja - Sastavnice - Sastavnice</u>). Operacije nam služe da bismo sastavnicu bolje opisali, tj. smjestili u kojem je stupnju sastavnica na putu do konačnog proizvoda.

Mjesto u izborniku:

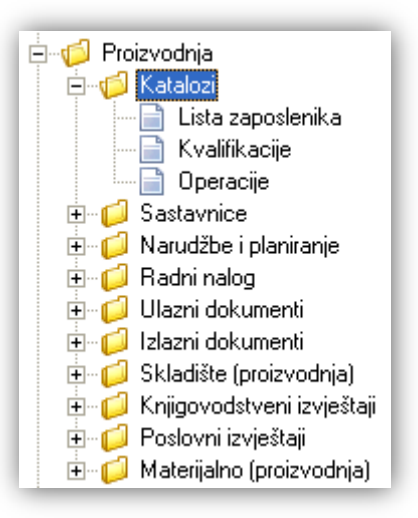

# Sadržaj:

| 1. Lista zaposlenika | 2 |
|----------------------|---|
| 1.1. Izgled odabira  | 2 |
| 1.2. Tražilica       | 2 |
| 1.3. Lista           | 3 |
| 1.4. Akcije na listi | 3 |
| 2. Kvalifikacije     | 5 |
| 2.1. Izgled odabira  | 5 |
| 2.2. Lista           | 5 |
| 2.3. Akcije na listi | 5 |
| 3. Operacije         | 8 |
| 3.1. Izgled odabira  | 8 |
| 3.2. Lista           | 8 |
| 3.3. Akcije na listi | 8 |

#### Stranica 2 od 9

# 1. Lista zaposlenika

## 1.1. Izgled odabira

> U dokumentima (prikazani samo zaposlenici proizvodnje na odabranoj radnoj jedinici dokumenta)

| Zaposler | nici           |               |             | × |
|----------|----------------|---------------|-------------|---|
| Šifra 🛆  | Prezime, Ime   | JMBG          | OIB         | ^ |
| 0031     | lličević, Ivo  |               |             |   |
| 2247     | Grahek, Malina | 1812197538056 | 18277788466 |   |
| 2260     | Bubić, Silvije |               |             |   |
| 2261     | Paštar, Franjo | 1308985385575 | 87545454857 |   |
|          |                | ОК            | Odustani    | ~ |

Obzirom da za modul *"Proizvodnja"* podaci o JMBG-g i OIB-u zaposlenika nisu bitni, isti će biti prikazani samo ukoliko je zaposlenik prethodno bio unesen kroz modul *"Plaće i kadrovska evidencija"*, te je naknadno zatraženo da se dodijeli proizvodnji (uz definiranje koju kvalifikaciju ima, te kojoj radnoj jedinici tipa *"Skladište gotovih proizvoda"* pripada), za što je potrebno zatražiti intervenciju u bazi.

Za detalje o modulu unosu /izmjeni podataka o zaposleniku (vezano uz plaće) vidi *Katalozi/Plaće i kadrovska* evidencija/Zaposlenici/Zaposlenici  $\rightarrow$  Help - Detaljne upute - Katalozi - Plaće i kadrovska evidencija.

Obzirom da se pri unosu novog zaposlenika u proizvodnji ne podrazumijeva da će se za istog obračunavati plaća, tako je postavljen status *"neaktivan"*.

## 1.2. Tražilica

| Zaposlenici proizvodnje           |                          | ×           |
|-----------------------------------|--------------------------|-------------|
| Unesite parametre prema kojima će | e se formirati izvještaj |             |
| Ime:                              |                          |             |
| Prezime:                          |                          |             |
| Badna iedinica gotovih proizvoda: |                          |             |
| ···                               |                          |             |
|                                   |                          | OK Odustani |

### Mogući parametri pretraživanja:

- Ime: slobodan unos dijela ili cijelog imena
- > **Prezime:** slobodan unos dijela ili cijelog prezimena
- ▶ Radna jedinica: odabir radne jedinice tipa "Skladište gotovih proizvoda", za detalje vidi Katalozi/Podešavanje sustava/Radne jedinice/Lista radnih jedinica → <u>Help Detaljne upute Katalozi Podešavanje sustava</u>

## 1.3. Lista

| Zaposlenici proizvodnje                 |                            | × |
|-----------------------------------------|----------------------------|---|
| 🗋 Novi(F2) 📝 Izmjeni (F3) 📮 Iraži(F5) 🔇 | Brisanje(F8) 🕞 Spremi(F10) |   |

#### Uvjeti pretrage: SVE

| Za grupiranje dovucite naslov željene kolone ovdje |          |                                    |               |
|----------------------------------------------------|----------|------------------------------------|---------------|
| Ime                                                | Prezime  | Radna jedinica                     | Kvalifikacija |
| Ivo                                                | Iličević | G001;Skladište gotovih proizvoda 1 | KV            |
| Ana                                                | Antić    | GT57;Skladište torti               | PK            |
| Malina                                             | Grahek   | G001;Skladište gotovih proizvoda 1 | VKV           |
| lvica                                              | Ivić     | G002;Skladište gotovih proizvoda 2 | Majstor       |
| Silvije                                            | Bubić    | G001;Skladište gotovih proizvoda 1 | VKV           |
| Franjo                                             | Paštar   | G001;Skladište gotovih proizvoda 1 | PK            |
| Margita                                            | Čubelić  | G002;Skladište gotovih proizvoda 2 | VKV           |

## 1.4. Akcije na listi

Novi (F2): unosimo podatke novog zaposlenika proizvodnje

| Zaposlenici proizvodn | je |          |
|-----------------------|----|----------|
| Novi                  |    |          |
|                       |    |          |
| Ime:                  |    |          |
| Prezime:              |    |          |
| Kvalifikacija:        |    |          |
| Radna jedinica:       |    |          |
|                       |    |          |
|                       |    |          |
|                       | OK | Odustani |

Polja za unos:

- Ime: ime zaposlenika proizvodnje
- Prezime: prezime zaposlenika proizvodnje
- Kvalifikacija: odabir, za detalje vidi Katalozi/Proizvodnja/Kvalifikacije
- Radna jedinica: odabir radne jedinice tipa "Skladište gotovih proizvoda", za detalje vidi Katalozi/Podešavanje sustava/Radne jedinice/Lista radnih jedinica → <u>Help - Detaljne upute - Katalozi -</u> <u>Podešavanje sustava</u>
- > Izmjeni (F3): mijenjamo podatke označenog zaposlenika proizvodnje

| aposlenici proizvodr | nje                                |    |          |
|----------------------|------------------------------------|----|----------|
| Izmjena              |                                    |    | 2        |
|                      |                                    |    |          |
|                      | C3. 5-                             |    |          |
| Ime:                 |                                    |    |          |
| Prezime:             | Bubić                              |    |          |
| Kvalifikacija:       | Majstor                            |    | •••      |
| Radna jedinica:      | G001;Skladište gotovih proizvoda 1 |    | •••      |
|                      |                                    |    |          |
|                      |                                    |    |          |
|                      |                                    | ок | Odustani |

Brisanje (F8): brišemo označenog zaposlenika proizvodnje (mogu se brisati samo oni zaposlenici koji nisu bili u upotrebi, tj. nisu bili vezani uz radni nalog u proizvodnji)

| Zaposlenici proizvodr | ije                                      |          |
|-----------------------|------------------------------------------|----------|
| Brisanje              |                                          | 8        |
|                       |                                          |          |
| Ime:                  | Malina                                   |          |
| Prezime:              | Grahek                                   |          |
| Kvalifikacija:        | VKV                                      |          |
| Radna jedinica:       | G001;Skladište gotovih proizvoda 1 🛛 👘 🚥 |          |
|                       |                                          |          |
|                       |                                          |          |
|                       |                                          | Odustani |

Spremi (F10): spremanje novih zaposlenika proizvodnje, izmjena i brisanja postojećih zaposlenika proizvodnje

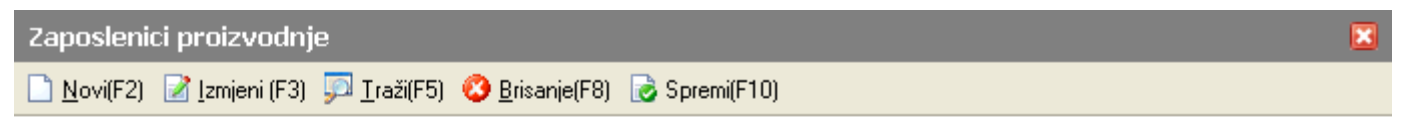

### Uvjeti pretrage: SVE

| Za grupiranje dovucite naslov željene kolone ovdje |          |                                    |               |
|----------------------------------------------------|----------|------------------------------------|---------------|
| Ime                                                | Prezime  | Radna jedinica                     | Kvalifikacija |
| Ivo                                                | Iličević | G001;Skladište gotovih proizvoda 1 | KV            |
| Ana                                                | Antić    | GT57;Skladište torti               | PK            |
| Malina                                             | Grahek   | G001;Skladište gotovih proizvoda 1 | VKV           |
| lvica                                              | lvić     | G002;Skladište gotovih proizvoda 2 | Majstor       |
| Silvije                                            | Bubić    | G001;Skladište gotovih proizvoda 1 | Majstor       |
| Franjo                                             | Paštar   | G001;Skladište gotovih proizvoda 1 | PK            |
| Margita                                            | Čubelić  | G002;Skladište gotovih proizvoda 2 | VKV           |
| Šime                                               | Jeličić  | G003;Skladište gotovih proizvoda 3 | VKV           |

# 2. Kvalifikacije

# 2.1. Izgled odabira

U dokumentima

| Kvalifikacije | ×           |
|---------------|-------------|
| Naziv         | A 🔺         |
| KV            |             |
| Majstor       |             |
| NK            |             |
| PK            |             |
| VKV           | •           |
|               | OK Odustani |

## 2.2. Lista

| Kvalifikacije                                          | ×         |
|--------------------------------------------------------|-----------|
| 🗋 Novi(F2) 📝 Izmjeni (F3) 🥸 Brisanje(F8) 🛃 Spremi(F10) |           |
| Za grupiranje dovucite naslov željene kolone ovdje     |           |
| Naziv                                                  | Satnica 🛆 |
| NK                                                     | 10,00     |
| PK                                                     | 15,00     |
| KV                                                     | 20,00     |
| VKV                                                    | 25,00     |
| Majstor                                                | 40,00     |

# 2.3. Akcije na listi

> Novi (F2): unosimo podatke nove kvalifikacije

| Kvalifikacije |        |      |
|---------------|--------|------|
| Novi          |        |      |
|               |        |      |
| Naziv:        |        |      |
| Opis:         |        |      |
|               |        |      |
|               |        |      |
| Satnica:      |        |      |
|               |        |      |
|               |        | . 1  |
|               | OKOdus | tani |

### Polja za unos:

- Naziv: slobodan unos do 100 znakova
- Opis: slobodan unos teksta
- Satnica: brojčani unos u valuti
- > Izmjeni (F3): mijenjamo podatke označene kvalifikacije

| Kvalifikacije |                            |
|---------------|----------------------------|
| Izmjena       |                            |
|               |                            |
| Naziv:        | NKV                        |
| Opis:         | Nisko kvalificirani radnik |
|               |                            |
|               |                            |
| Satnica:      | 10                         |
|               |                            |
|               |                            |
|               | OK Odustani                |

Brisanje (F8): brišemo označenu kvalifikaciju (mogu se brisati samo one kvalifikacije koje nisu bile u upotrebi, tj. nisu bile vezane uz zaposlenike proizvodnje)

| Kvalifikacije |         |          |
|---------------|---------|----------|
| Brisanje      |         | 8        |
|               |         |          |
| Naziv:        | Majstor |          |
| Opis:         |         | ]        |
|               |         |          |
|               |         |          |
|               |         |          |
| Satnica:      | 40      |          |
|               |         |          |
|               | ОК      | Odustani |

> Spremi (F10): spremanje novih kvalifikacija, izmjena i brisanja postojećih kvalifikacija

| Kvalifikacije 🛛 🛛                                      |           |  |
|--------------------------------------------------------|-----------|--|
| 🗋 Novi(F2) 📝 Izmjeni (F3) 🔇 Brisanje(F8) 🕞 Spremi(F10) |           |  |
| Za grupiranje dovucite naslov željene kolone ovdje     |           |  |
| Naziv                                                  | Satnica 🛆 |  |
| NKV                                                    | 10,00     |  |
| PKV                                                    | 15,00     |  |
| KV                                                     | 20,00     |  |
| VKV                                                    | 25,00     |  |
| Majstor                                                | 40,00     |  |

# 3. Operacije

Tokom proizvodnje složenijih proizvoda vrlo je često potrebno da znamo u kojoj je operaciji (taktu, fazi, ciklusu) sudjeluje određena sastavnica. Npr., sastavljanje strujnih uređaja (od njihovih dijelova) na brodu se obavlja prije ugradnje istih na brod, a poslije izgradnje trupa broda i postavljanja električnih instalacija. Ako pretpostavimo da se brod gradi kroz sedam operacija, takva sastavnica vjerojatno se gradi u četvrtoj ili petoj operaciji.

## 3.1. Izgled odabira

U dokumentima (u sastavnici)

| Operacije | ×          |
|-----------|------------|
| Naziv     | Δ 🔼        |
| Takt1     |            |
| Takt 2    | =          |
| Takt 3    |            |
| Takt 4    |            |
|           |            |
| OK        | Odustani 🧹 |
|           |            |

### U tražilicama

| Operacija: | <u></u> |
|------------|---------|
| Naziv      |         |
| Takt 1     |         |
| Takt 2     |         |
| Takt 3     |         |
| Takt 4     |         |
|            |         |

## 3.2. Lista

| Lista operacija                             | Zadana radna jedinica: ¥023;¥eleprodaja 1 |  |
|---------------------------------------------|-------------------------------------------|--|
| 🗋 <u>N</u> ovi(F2) 📝 <u>I</u> zmjeni (F3) 🔇 | Brisanje(F8) 🗾 Spremi(F10)                |  |
| Za grupiranje dovucite naslov željer        | ne kolone ovdje                           |  |
| Naziv                                       |                                           |  |
| Takt 1                                      |                                           |  |
| Takt 2                                      |                                           |  |
| Takt 3                                      |                                           |  |
| Takt 4                                      |                                           |  |

## 3.3. Akcije na listi

> Novi (F2): unosimo naziv nove operacije

| Lista operacija |             |
|-----------------|-------------|
| Novi            |             |
| Naziv: Takt 5   |             |
|                 | OK Odustani |

Polja za unos:

- Naziv: slobodan unos do 100 znakova
- > Izmjeni (F3): mijenjamo naziv označene operacije
- Brisanje (F8): brišemo označenu operaciju (mogu se brisati samo one operacije koje nisu bile u upotrebi, tj. nisu bile vezane uz sastavnice)
- > Spremi (F10): spremanje novih operacija, izmjena i brisanja postojećih operacija